# Démarrage SAN à partir d'HyperFlex iSCSI : Exemples de configuration de serveurs UCS

# Contenu

Introduction Conditions préalables Conditions requises Components Used Informations générales Configuration Vue d'ensemble du démarrage SAN à partir d'HyperFlex iSCSI Configurer HyperFlex Configurer HyperFlex Configurer le serveur autonome UCS - CIMC Configurer UCS Manager Configurer IMM Démarrage à partir de la cible iSCSI HyperFlex avec MPIO Installation du système d'exploitation Windows sur le LUN de démarrage iSCSI Installation d'Esxi OS sur le LUN de démarrage iSCSI

# Introduction

Ce document décrit la configuration d'HyperFlex (HX), d'un serveur Unified Computing System (UCS) autonome, d'un serveur UCS en mode géré par intersight (IMM) et d'un serveur géré UCS afin d'effectuer un démarrage SAN à partir de l'interface iSCSI (Internet Small Computer Systems Interface) HyperFlex.

Contribué par Joost van der Made, Cisco TME et Zayar Soe, ingénieur Cisco Software QA.

# Conditions préalables

## **Conditions requises**

Cisco vous recommande de prendre connaissance des rubriques suivantes :

- UCS est initialisé et configuré ; reportez-vous au guide de configuration UCS
- Le cluster HyperFlex est créé ; reportez-vous au guide de configuration HyperFlex
- Le réseau iSCSI est configuré avec un VLAN ; référez-vous à la partie de configuration iSCSI de la configuration HyperFlex (enregistrez les adresses IP cibles iSCSI, VLAN, informations CHAP (Challenge Handshake Authentication Protocol) afin de les utiliser dans ce guide de configuration)
- Les cartes NIC (Network Interface Controller) doivent être des cartes VIC (Virtual Interface Card) Cisco 1300 ou 1400.

## **Components Used**

Les informations contenues dans ce document sont basées sur les versions de matériel et de logiciel suivantes :

- Plate-forme de données HyperFlex (HXDP) 4.5(2a)
- Serveurs UCS 220 M5
- Microprogramme UCS 4.1(3c)

The information in this document was created from the devices in a specific lab environment. All of the devices used in this document started with a cleared (default) configuration. Si votre réseau est en ligne, assurez-vous de bien comprendre l'incidence possible des commandes.

# Informations générales

Un serveur sans état est facile à remplacer ou à développer, et il n'est possible que lorsque le lecteur de démarrage n'est pas local. Afin d'atteindre ce résultat, démarrez le serveur à partir d'un périphérique externe au serveur, et SAN Boot rend cela possible.

Ce document décrit comment démarrer à partir d'iSCSI sur HyperFlex à l'aide de la plate-forme Cisco UCS et comment résoudre les problèmes. Lorsque ce document parle du démarrage SAN, le protocole iSCSI est utilisé afin de démarrer le serveur à partir d'un numéro d'unité logique (LUN) cible iSCSI HyperFlex. Les connexions Fibre Channel ne font pas partie de ce document.

Dans HXDP 4.5(2a) et versions ultérieures, les cartes VIC1300 et VIC1400 sont qualifiées pour initiateurs iSCSI pour les cibles iSCSI HyperFlex. Les serveurs UCS dotés de ce type de cartes VIC peuvent effectuer un démarrage SAN à partir d'HyperFlex iSCSI.

Ce document explique la configuration d'HyperFlex, un serveur UCS autonome, un serveur UCS dans IMM et un serveur géré UCS afin d'effectuer un démarrage SAN à partir d'HyperFlex iSCSI. La dernière partie couvre l'installation et la configuration de Windows et d'ESXi Operating System (OS) avec le démarrage MPIO (Multipath I/O) à partir du SAN.

Le public cible est les administrateurs UCS et HX qui ont une compréhension de base de la configuration UCS, de la configuration HX et de l'installation du système d'exploitation.

# Configuration

## Présentation générale du démarrage SAN à partir de HyperFlex iSCSI

En bref, HyperFlex iSCSI :

Au moment de la configuration du réseau iSCSI sur le cluster HyperFlex, une adresse IP de cluster iSCSI HyperFlex est créée. Cette adresse peut être utilisée afin de détecter les cibles et les LUN par l'initiateur. Le cluster HyperFlex détermine quel noeud HyperFlex se connecte. En cas de défaillance ou si un noeud est très occupé, HyperFlex déplace la cible vers un autre noeud. Une connexion directe de l'initiateur à un noeud HyperFlex est possible. Dans ce cas, la redondance peut être configurée du côté initiateur.

Le cluster HyperFlex peut être constitué de un ou de nombreuses cibles HyperFlex. Chaque cible possède un nom iSCSI Qualified Name (IQN) unique et peut avoir un ou plusieurs LUN et ces

LUN reçoivent automatiquement un ID de LUN attribué.

L'IQN de l'initiateur est placé dans un **groupe d'initiateurs** lié à une cible HyperFlex où réside un LUN. Le groupe d'initiateurs peut être composé d'un ou plusieurs ID initiateurs. Lorsqu'un système d'exploitation est déjà installé sur un LUN, vous pouvez le cloner et l'utiliser plusieurs fois pour un démarrage SAN de différents serveurs, qui enregistre heure.

**Note**: Un système d'exploitation Windows ne peut pas être cloné en raison de son comportement.

## **Configurer HyperFlex**

La configuration de HyperFlex pour les trois scénarios est identique. L'IQN dans la configuration du serveur UCS peut être différent par rapport à cette section.

Conditions requises : Avant de configurer les étapes mentionnées dans ce document, une tâche commune doit avoir déjà été effectuée. Ces étapes ne sont pas expliquées dans ce document.Le réseau iSCSI HyperFlex est configuré dans HyperFlex. Reportez-vous au <u>Guide d'administration</u> <u>HyperFlex</u> sur les étapes.

Étape 1. Ouvrez HX-Connect, sélectionnez iSCSI comme le montre cette image :

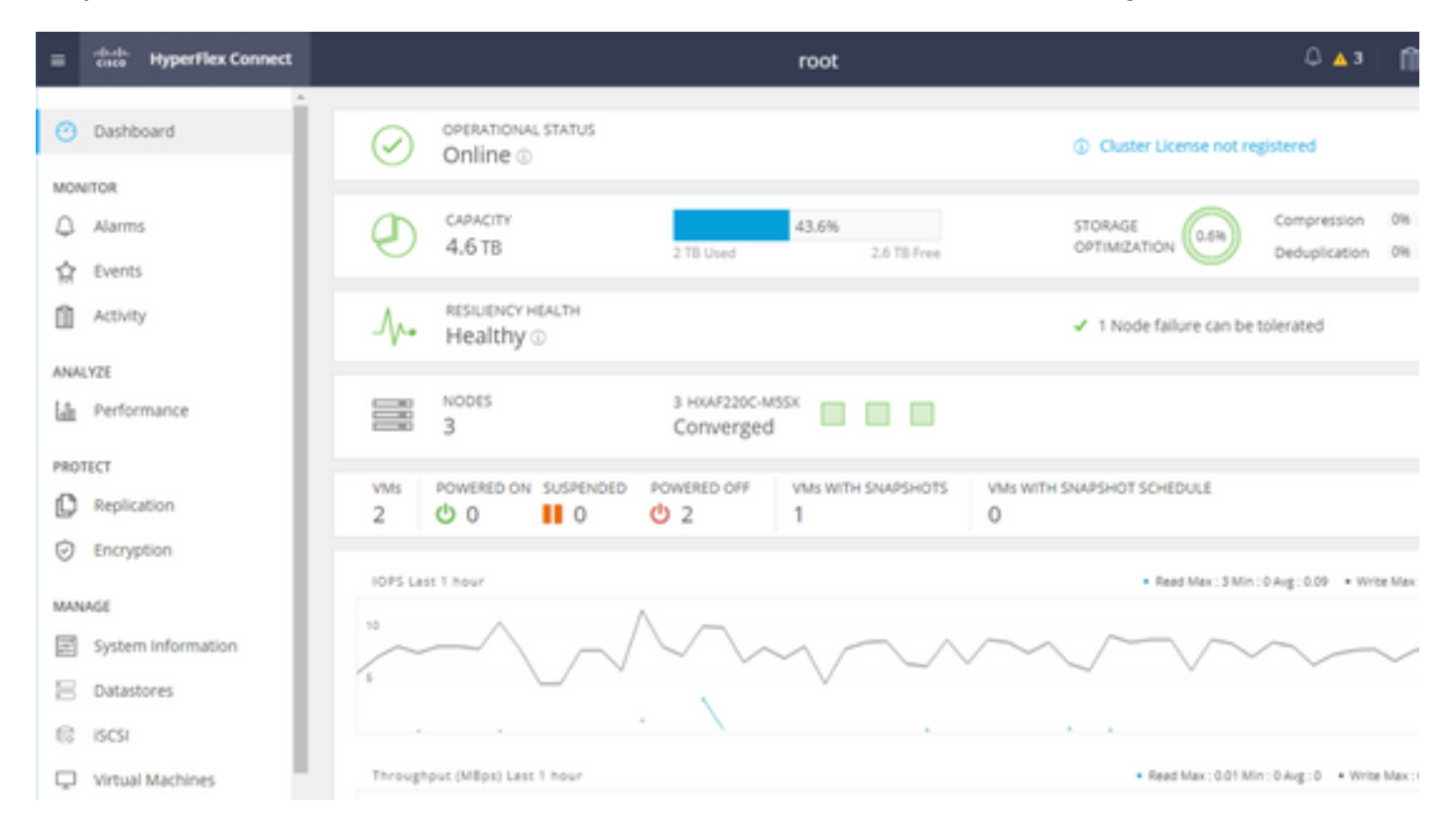

Étape 2. Créez une nouvelle cible iSCSI HyperFlex comme illustré dans cette image :

| Create Target |                |
|---------------|----------------|
| Target Name   | BFS            |
| Enable CHAP   | authentication |

Dans cet exemple de configuration, nous n'utilisons pas l'authentification. Donnez **Nom de la cible** un nom sans \_ (Soulignement) ou other (autre) caractères spéciaux. Dans ces exemples, l'authentification CHAP n'est pas configurée. Pour des raisons de sécurité, il est possible de configurer l'authentification CHAP. Dans les exemples d'installation d'un système d'exploitation Windows et d'ESXi sur la LUN BootFromSAN, l'authentification CHAP est configurée.

| Create LUN |         | $@\otimes$ |
|------------|---------|------------|
| Name       | BootLUN |            |
| Size       | 64      | GB 🗸 🗸     |
|            | Cancel  | Create LUN |

Étape 3. Créez une LUN dans cette cible comme illustré dans cette image :

Le nom est juste pour votre référence. Choisissez la taille appropriée du LUN. HyperFlex ne prend pas en charge le masquage de LUN et les ID de LUN sont générés automatiquement.

Étape 4. Créez un **groupe d'initiateurs** (IG) sur HyperFlex avec l'IQN de l'initiateur comme illustré dans cette image :

| Create Initiator G | roup                     | @⊗             |
|--------------------|--------------------------|----------------|
| Name               |                          | 1              |
| Name               | CIMCDemo                 |                |
| Initiators         |                          |                |
| Initiator IQN      |                          | Add Initiators |
|                    |                          |                |
| iqn.2021-06.con    | n.cisco.bootdemo:server1 | Ū (            |

Choisissez un nom pour l'IG. Si vous ne connaissez pas l'IQN de l'initiateur pour le moment, ajoutez simplement un IQN valide à cet IG. Plus tard, vous pourrez le supprimer et ajouter le nom IQN de l'initiateur correct. Documentez l'IG afin de trouver rapidement le nom de l'initiateur lorsque vous devez le modifier.

Dans un IG, un ou plusieurs initiateurs IQN peuvent être ajoutés.

Si l'initiateur se trouve en dehors du sous-réseau iSCSI HyperFlex, exécutez la commande **hxcli** iscsi allowlist add -p <a href="https://www.ukencenterscore">adresse ip de l'initiateur</a>> via le contrôleur ou HX WebCLI.

Afin de vérifier si cette adresse IP a été ajoutée à la liste des autorisations, exécutez la commande **hxcli iscsi allowlist show**.

Étape 4.1. Cliquez sur Créer un groupe d'initiateurs comme indiqué dans cette image :

## Create Initiator Group

Étape 5. Liez l'IG à la cible HyperFlex. Une cible HyperFlex avec des LUN est créée et l'IG est créé. La dernière étape de la configuration HyperFlex consiste à lier la cible à l'IG.Choisissez l'IG et sélectionnez **Cibles liées** comme indiqué dans cette image :

| 🖬 Create 🖌 💙 | < | CIMCDemo                               |  |
|--------------|---|----------------------------------------|--|
| Name         | ^ | Initiator Count: 1                     |  |
| CIMCDemo     |   |                                        |  |
| ESX          |   | Initiator                              |  |
| UCS          |   |                                        |  |
|              |   | iqn.2021-06.com.cisco.bootdemo:server1 |  |

SélectionnerLiez et choisissez la cible HyperFlex correcte.

CIMCDemoBoot

Étape 5.1. Document HyperFlex Target IQN et ID de LUN. Plus tard, l'IQN cible HyperFlex est configuré à l'initiateur. Choisissez la cible nouvellement créée et documentez la IQN.Dans cet exemple, c'est **iqn.1987-02.com.cisco.iscsi:CIMCDemoBoot** comme le montre cette image :

|                 | -                |            |                         |
|-----------------|------------------|------------|-------------------------|
| IQN iqn.1987-02 | .com.cisco.iscsi | :CIMCDemol | Boot CHAP Authenticatio |
| LUNs Lin        | ked Initiator    | Groups     |                         |
| 🗹 Create LUN    | l 🖊 Edit 🖿       | Clone LUI  | N X Delete              |
|                 | Name             | ^          | LUN ID                  |
|                 | HDD1             |            | LUN1                    |

L'ID de LUN de cette cible doit également être documenté et utilisé ultérieurement dans la configuration de l'initiateur. Dans cet exemple, l'ID de LUN est **LUN1.** Si plusieurs cibles sont configurées au niveau du cluster, les LUN peuvent avoir le même ID de LUN sur différents IQN de cibles HyperFlex.

## Configuration Serveur autonome UCS - CIMC

Le serveur ne dispose que d'un réseau local sur carte mère modulaire (MLOM) avec une connexion réseau dans cet exemple. S'il existe plusieurs cartes réseau, sélectionnez la bonne. La procédure est la même que celle décrite ici :

Conditions préalables: Avant de configurer les étapes mentionnées dans ce document, une tâche commune doit avoir déjà été effectuée. Ces étapes ne sont pas expliquées dans ce document.

• La cible HyperFlex iSCSI, le LUN et l'IG sont configurés et liés

• CIMC est configuré avec une adresse IP accessible depuis un navigateur Diagramme du réseau:

Diagramme da recoda.

La topologie physique du réseau de la configuration est la suivante :

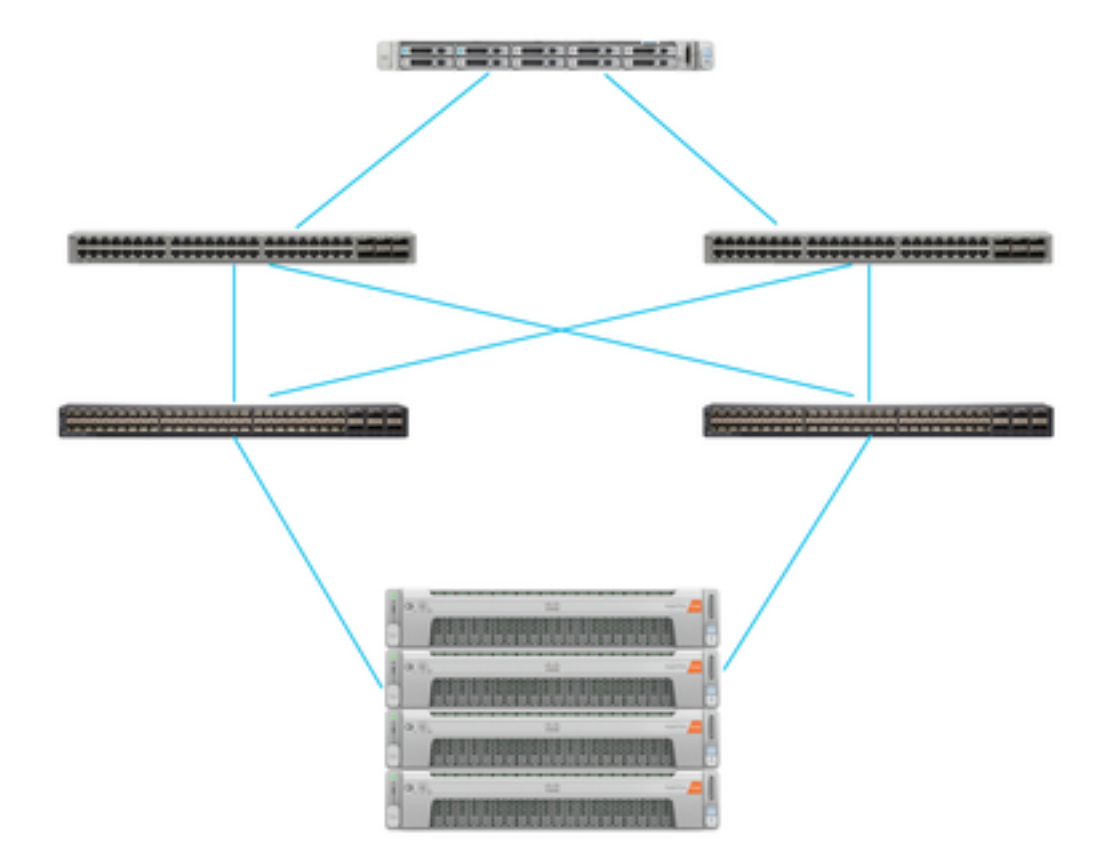

UCS Autonome Le serveur est connecté via MLOM à deux commutateurs Nexus. Les deux commutateurs Nexus ont une connexion VPC à l'interconnexion de fabric. Chaque noeud HyperFlex connecte la carte réseau aux interconnexions de fabric A et B. Pour le démarrage SAN, un réseau VLAN iSCSI de couche 2 est configuré.

Workflow : Les étapes à suivre pour configurer le démarrage SAN à partir d'un LUN iSCSI HyperFlex sont les suivantes :

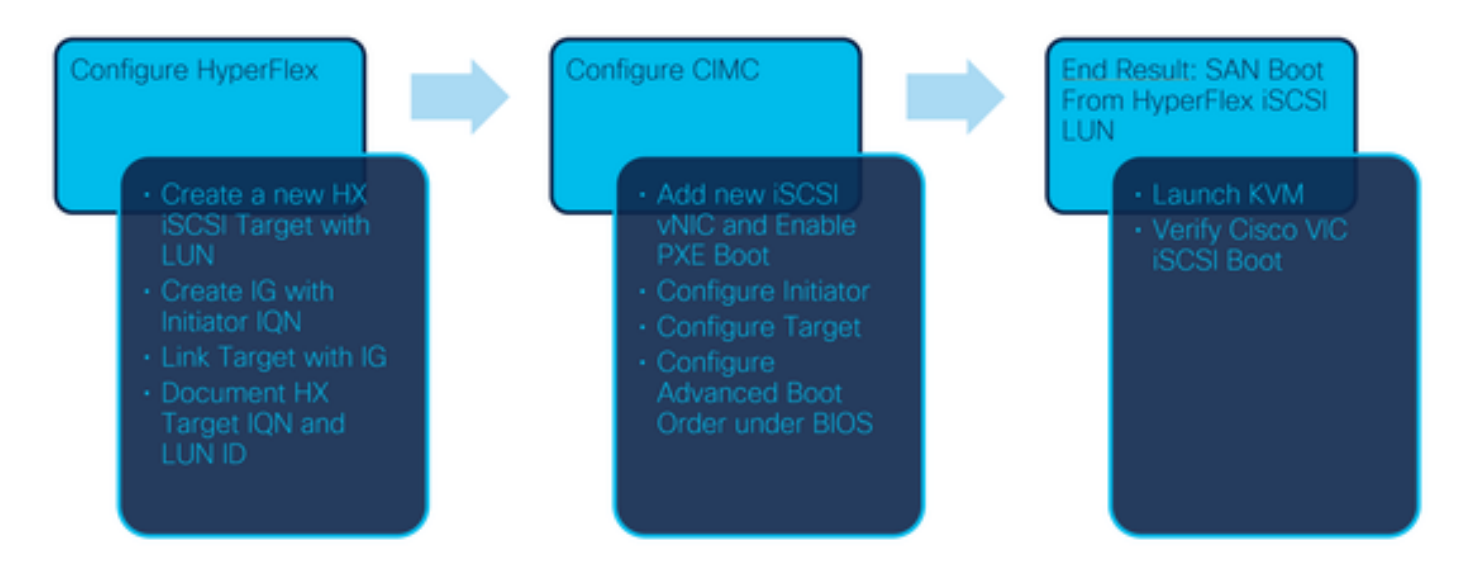

Étape 1. Configurez la carte réseau. Ouvrez CIMC dans un navigateur et choisissez **Networking >** Adapter Card MLOM comme indiqué dans cette image :

|                   | *             |  |
|-------------------|---------------|--|
| Chassis           | •             |  |
| Compute           |               |  |
| Networking        | •             |  |
| Adapter Card MLOM |               |  |
| Ctorogo           |               |  |
| Adapter Card MLOM | umo lo montro |  |

Étape 2. Choisir des vNIC comme le montre cette image :

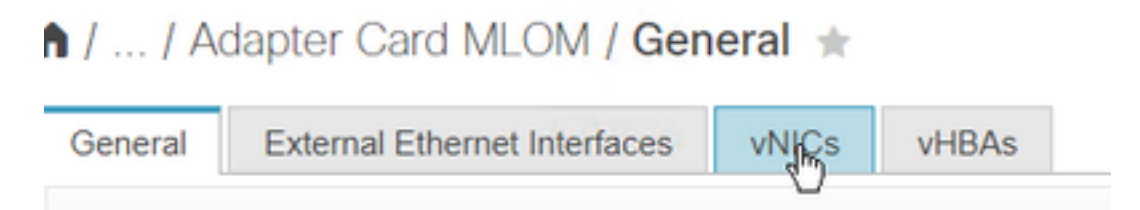

Par défaut, deux vNIC sont déjà configurées. Laissez-les tels qu'ils sont affichés sur cette image :

# Host Ethernet Interfaces

| Ac | ld vNIC | Clone vNIC | Delete vNICs      |
|----|---------|------------|-------------------|
|    | Name    | CDN        | MAC Address       |
|    | eth0    | VIC-MLO    | E8:EB:34:9B:7F:60 |
|    | eth1    | VIC-MLO    | E8:EB:34:9B:7F:61 |

Étape 3. Choisir Ajoutez une vNIC comme illustré dans cette image :

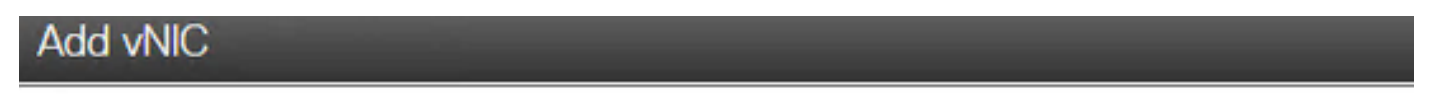

General

| Name:             | iscsi        |               |
|-------------------|--------------|---------------|
| CDN:              |              |               |
| MTU:              | 1500         | (1500 - 9000) |
| Uplink Port:      | 0 🔹          |               |
| MAC Address:      | Auto         |               |
|                   | 0            |               |
| Class of Service: | 0            | (0-6)         |
| Trust Host CoS:   | $\checkmark$ |               |
| PCI Order:        | 4            | (0 - 4)       |
| Default VLAN:     | O None       |               |
|                   | 20           |               |
| VLAN Mode:        | Access       |               |
|                   |              |               |

Cette nouvelle vNIC transporte le trafic iSCSI du cluster HyperFlex vers le serveur UCS. Dans cet exemple, le serveur dispose d'une connexion VLAN iSCSI de couche 2. Le VLAN est 20 et le mode VLAN doit être défini sur Access.

Étape 3.1. Assurez-vous que l'option **Activer le démarrage PXE** est cochée comme indiqué dans cette image :

| Rate Limit:             | OFF          |            |
|-------------------------|--------------|------------|
|                         | (1 - 25000)  |            |
| Channel Number:         |              | (1 - 1000) |
| PCI Link:               | 0            | (0 - 1)    |
| Enable NVGRE:           |              |            |
| Enable VXLAN:           |              |            |
| Geneve Offload:         |              |            |
| Advanced Filter:        |              |            |
| Port Profile:           | <b>V</b>     |            |
| Enable PXE Boot:        | $\checkmark$ |            |
| Enable VMQ:             |              |            |
| Enable Multi Queue:     |              |            |
| No. of Sub vNICs:       | 64           | (1 - 64)   |
| Enable aRFS:            |              |            |
| Enable Uplink Failover: |              |            |
| Failback Timeout:       | 5            | (0 - 600)  |

Étape 3.2. Vous pouvez maintenant ajouter cette vNIC. Utilisez **Ajouter une option vNIC comme illustré dans cette image :** 

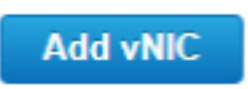

Étape 4. Sur la gauche, sélectionnez la nouvelle vNIC **iscsi** créée comme illustré dans cette image :

 vNICs eth0 eth1
 iscsi

Étape 4.1. Faites défiler jusqu'aux propriétés de démarrage iSCSI et développez Initiator comme

illustré dans cette image :

## Initiator

| Name:        | iqn.2021-06.com.cisco.bootdemo:server | (0 - 222) chars |
|--------------|---------------------------------------|-----------------|
| IP Address:  | 10.2.20.248                           |                 |
| Subnet Mask: | 255.255.255.0                         |                 |
| Gateway:     | 10.2.20.254                           |                 |
| Primary DNS: | 10.2.20.16                            |                 |

Le **Nom** est l'**IQN de l'initiateur**. Vous pouvez créer votre IQN comme décrit dans <u>RFC</u> <u>3720</u>. L'adresse IP est l'adresse IP que le serveur UCS obtient pour la vNIC iSCSI. Cette adresse doit communiquer avec l'adresse IP du cluster iSCSI HyperFlex. La cible HyperFlex n'a pas d'authentification. Laissez donc le reste vide comme illustré dans cette image :

| Initiator Priority: | primary <b>v</b> |                |
|---------------------|------------------|----------------|
| Secondary DNS:      |                  |                |
| TCP Timeout:        | 15               | (0 - 255)      |
| CHAP Name:          |                  | (0 - 49) chars |
| CHAP Secret:        |                  | (0 - 49) chars |

Étape 4.2. Configurez la cible principale comme indiqué dans cette image :

Primary Target

| Name:       | iqn.1987-02.com.cisco.iscsi:CIMCDemol | (0 - 222) chars |
|-------------|---------------------------------------|-----------------|
| IP Address: | 10.3.112.13                           |                 |
| TCP Port    | 3260                                  |                 |

Le **nom** de la **cible principale** est la **cible HyperFlex** qui est liée à l'IG avec le NID de cet initiateur. L'adresse IP est l'adresse IP du cluster iSCSI HyperFlex.

Étape 4.3. Assurez-vous que LUN de démarrage est la bonne comme le montre cette image :

| Boot LUN:    | 1 | (0 - 65535)    |
|--------------|---|----------------|
| CHAP Name:   |   | (0 - 49) chars |
| CHAP Secret: |   | (0 - 49) chars |

La vérification peut être effectuée afin de voir **ID LUN** de la LUN au niveau de la cible iSCSI HyperFlex. Cliquez sur le bouton **Enregistrer les modifications et OK** comme indiqué dans ces images :

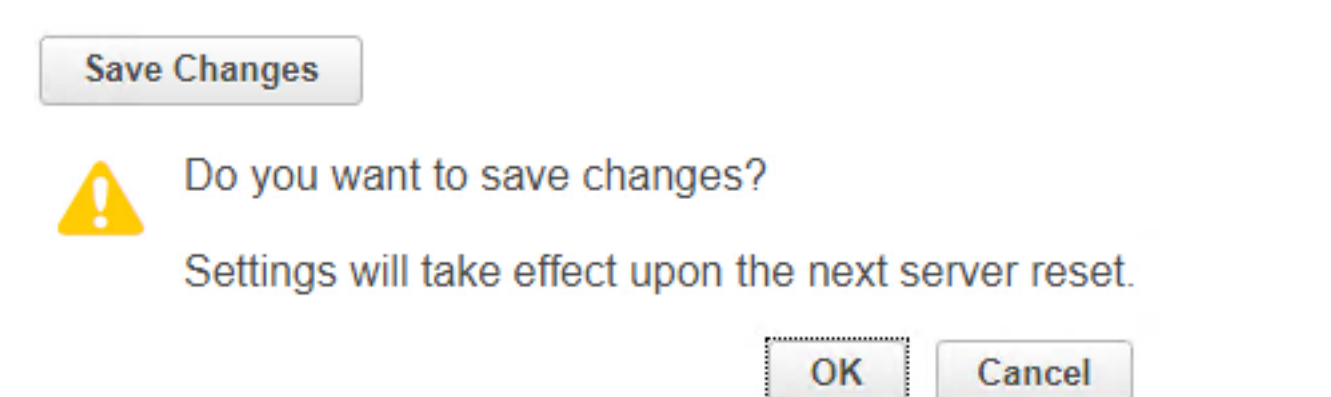

Conditions requises : Avant de configurer les étapes mentionnées dans ce document, une tâche commune doit avoir déjà été effectuée. Un profil de service a déjà été créé et attribué à un serveur. Cette étape n'est pas expliquée dans cette partie du document.

Étape 1. Configurez l'ordre de démarrage CIMC. Ouvrez le serveur CIMC et choisissez de **Calcul** comme illustré dans cette image :

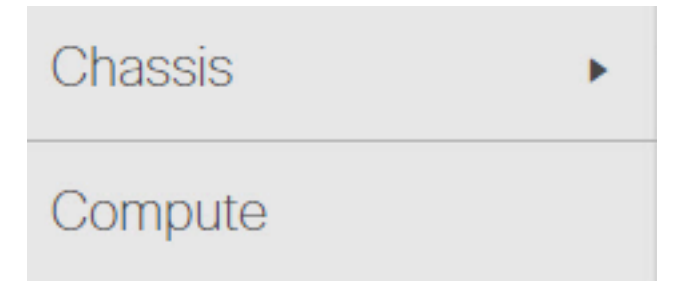

Étape 1.1. Choisissez **BIOS >Configurer l'ordre de démarrage > Configurer l'ordre de démarrage** comme indiqué dans ces images :

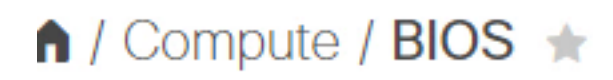

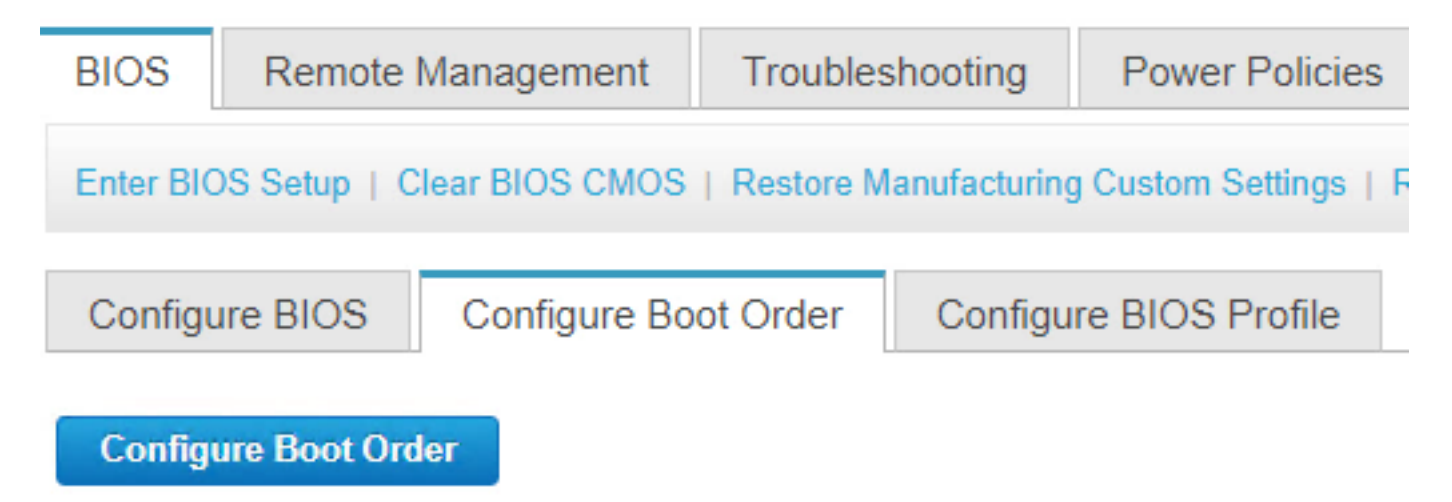

Étape 2. Pour iSCSI, nous devons utiliser l'onglet **Advanced** et choisir **Add iSCSI Boot** comme illustré dans ces images :

| Configure Boot Order         |  |  |  |  |
|------------------------------|--|--|--|--|
| Configured Boot Level: Basic |  |  |  |  |
| Basic Advanced               |  |  |  |  |
|                              |  |  |  |  |
| Configured Boot Level: Basic |  |  |  |  |
| Basic Advanced               |  |  |  |  |
| Add Boot Device              |  |  |  |  |
| Add Local HDD                |  |  |  |  |
| Add PXE Boot                 |  |  |  |  |
| Add SAN Boot                 |  |  |  |  |
| Add iSCSI Boot               |  |  |  |  |

Étape 2.1. Lorsque vous ajoutez le démarrage iSCSI, le **Nnom** est à titre de référence.Assurezvous que la **commande** est définie sur le nombre le plus bas, de sorte qu'elle tente d'amorcer d'abord à partir de celle-ci.Les **Logement** dans cet exemple, **MLOM**. Le port est automatiquement défini sur 0, comme illustré dans cette image :

| Add iSCSI Boo | ot      | ×                      |
|---------------|---------|------------------------|
| Name          | iscsi   |                        |
| State         | Enabled |                        |
| Order         | 1       | (1 - 1)                |
| Slot          | MLOM    | (1 - 255, "MLOM", "L") |
| Port          | 0       | (0 - 255)              |
|               |         | Save Changes Cancel    |

Vérifier :

Démarrage SAN à partir du LUN iSCSI HyperFlex. Redémarrez le serveur et vérifiez que le BIOS voit le LUN iSCSI HyperFlex. Lorsque l'ordre de démarrage est configuré correctement, il effectue un démarrage SAN à partir d'un LUN iSCSI HyperFlex. Sur l'écran du BIOS, vous voyez le **pilote de protocole réseau simple VIC de Cisco**, qui affiche l'IQN du LUN cible HyperFlex avec la taille du LUN comme illustré dans cette image :

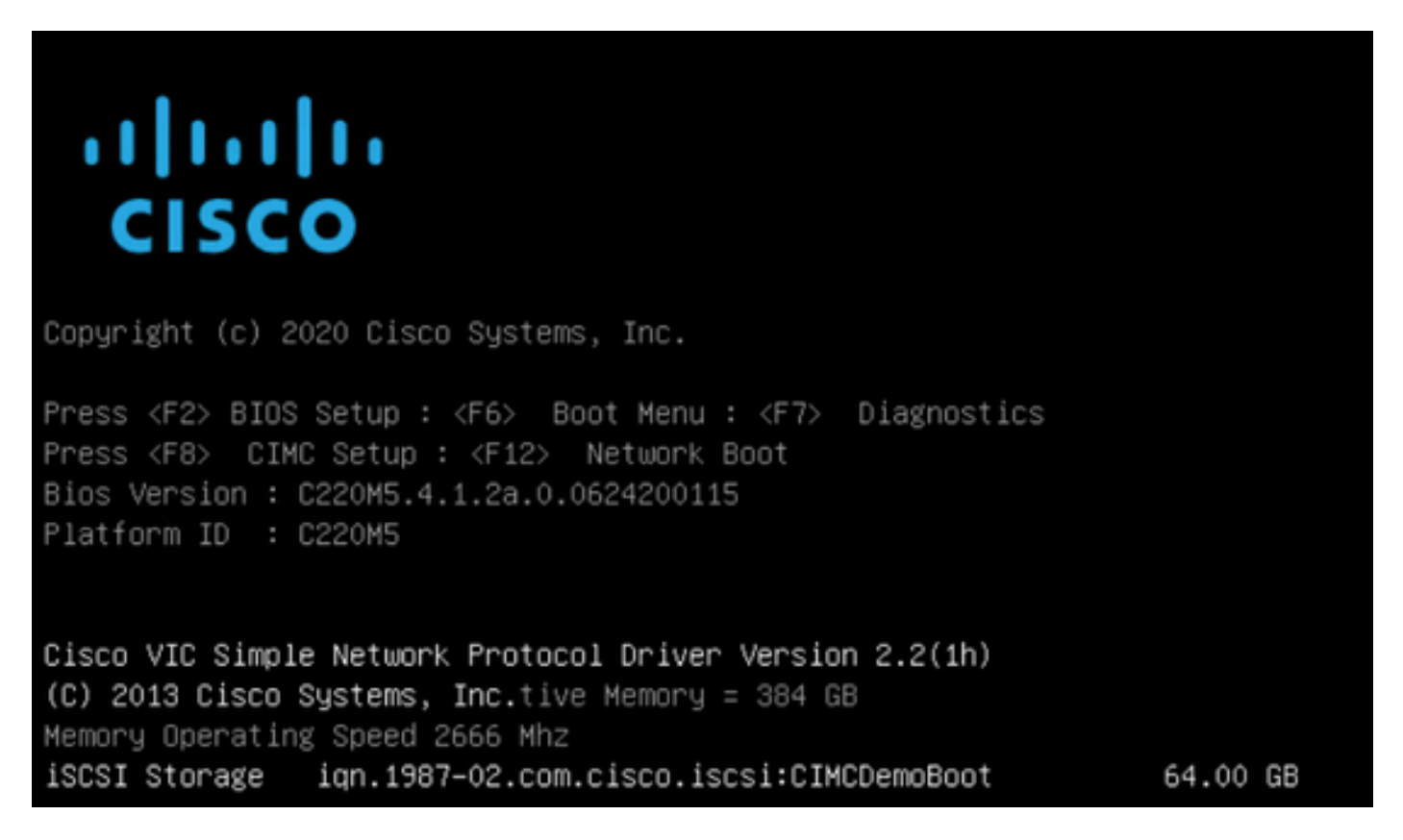

Si la cible HyperFlex a plusieurs LUN, ils doivent être affichés ici.

Lorsqu'aucun système d'exploitation n'est installé sur le LUN, vous devez l'installer via vMedia ou manuellement via le clavier, la vidéo, la souris (KVM).

## **Configuration UCS Manager**

Diagramme du réseau:

La topologie physique du réseau de la configuration est la suivante :

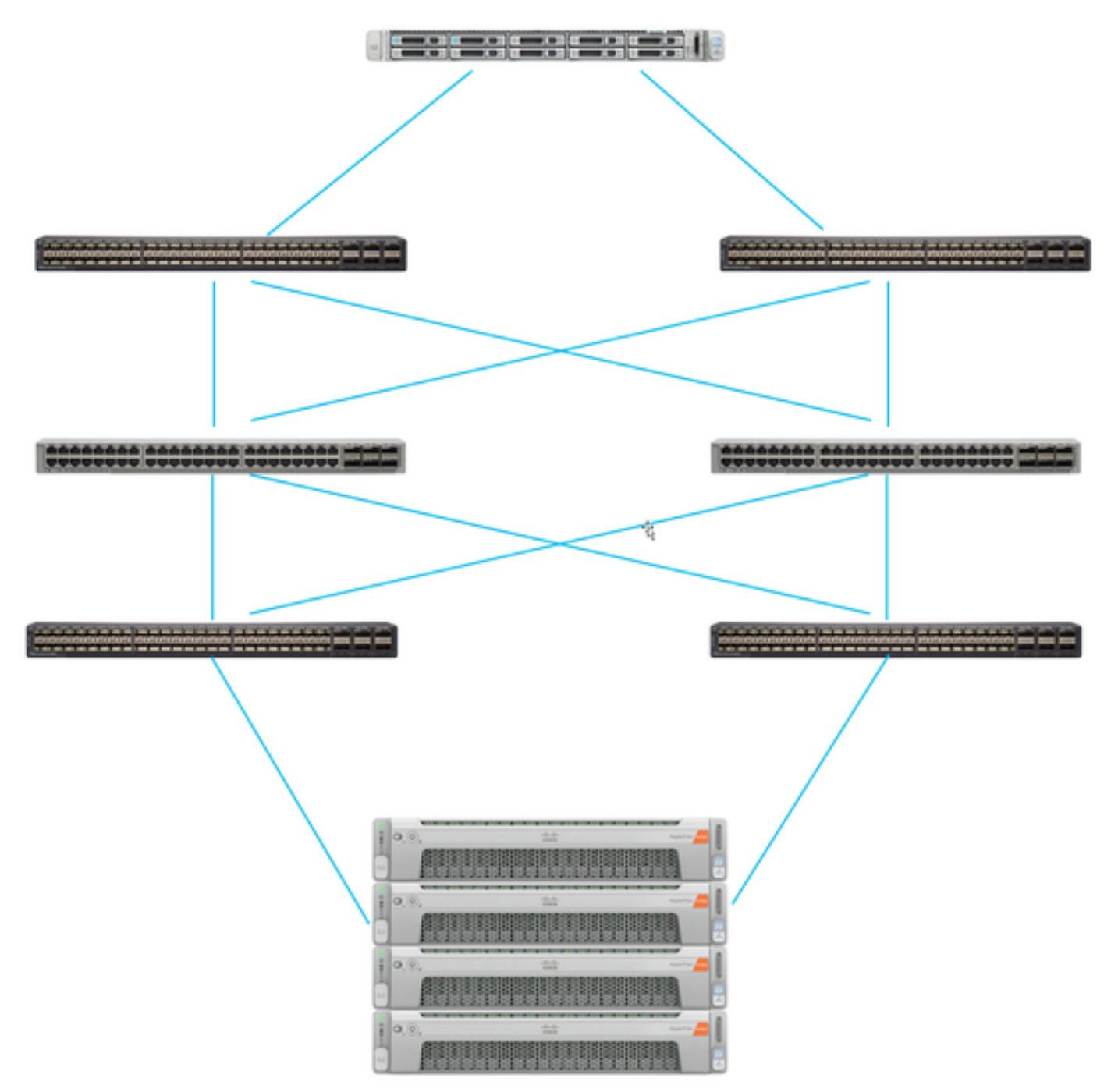

Le serveur UCS est connecté via Interconnexions de fabric connectées aux commutateurs Nexus. Les deux commutateurs Nexus ont une connexion VPC à HyperFlex Interconnexion de fabricart. Chaque noeud HyperFlex connecte la carte réseau aux interconnexions de fabric A et B. Dans cet exemple, l'iSCSI passe sur différents VLAN pour montrer comment configurer HyperFlex pour cette situation de réseau. Il est recommandé d'éliminer les routeurs de couche 3 et d'utiliser uniquement des VLAN iSCSI de couche 2 pour éviter cette situation.

#### Workflow :

Les étapes à suivre pour configurer le démarrage SAN à partir du LUN iSCSI HyperFlex sont les suivantes :

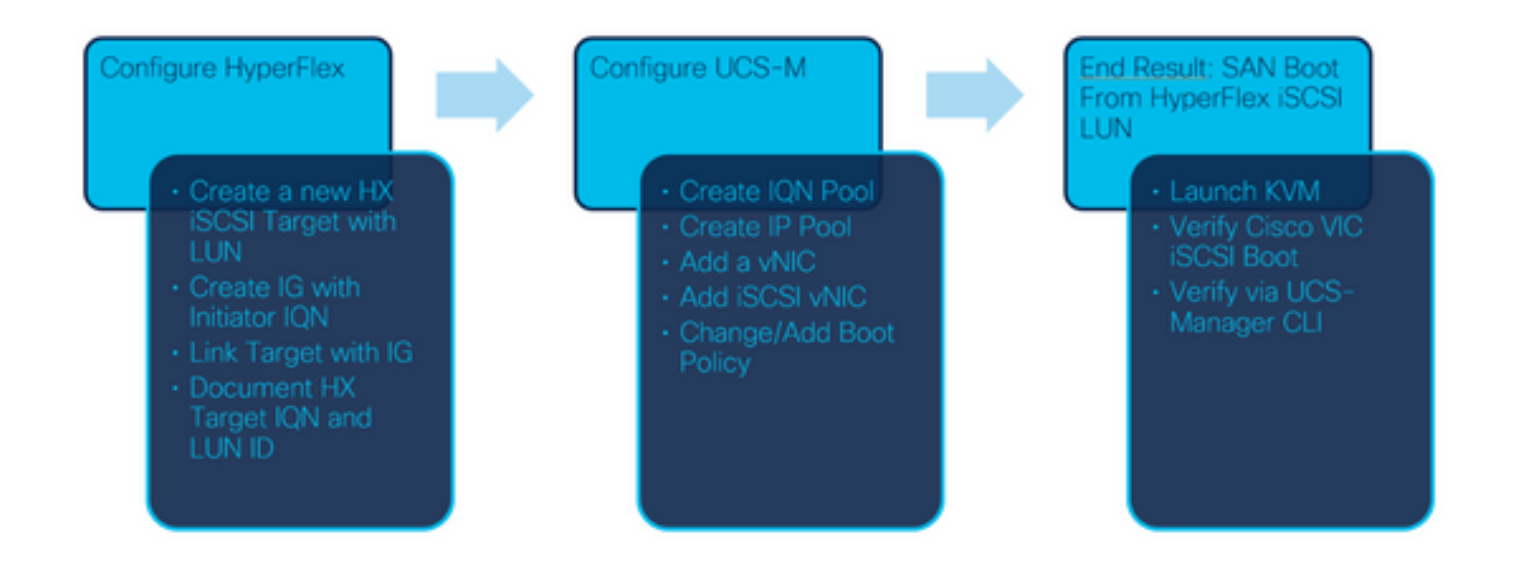

Étape 1. Actuellement, aucune **vNIC iSCSI** n'est configurée sur le profil de service. Il n'y a qu'une seule entrée sous **vNIC** comme illustré dans cette image :

| UCS-BFS-Demo   |  |  |
|----------------|--|--|
| iSCSI vNICs    |  |  |
| ▶ vHBAs        |  |  |
| ▼ vNICs        |  |  |
| ▶ vNIC vNIC-VM |  |  |

Étape 1.1. Choisissez vNIC et cliquez sur Ajouter pour ajouter une autre vNIC pour le trafic d'amorçage iSCSI, comme illustré dans ces images :

UCS-BFS-Demo

iSCSI vNICs

- vHBAs
- vNICs
  - ▶ vNIC vNIC-VM

| Te Advanced Filter | 🔶 Export 🛛 🖶 Prin | t             |              |             |
|--------------------|-------------------|---------------|--------------|-------------|
| Name               | MAC Address       | Desired Order | Actual Order | Fabric ID   |
| vNIC vNIC          | 00:25:B5:0D:50    | 1             | 1            | А           |
|                    |                   |               |              |             |
|                    |                   |               |              |             |
|                    |                   |               |              |             |
|                    |                   |               |              |             |
|                    |                   |               |              |             |
|                    |                   |               | İ I          | elete 🕀 Add |

Les **Name (nom)** est tNom de la vNICet tCe nom est nécessaire plus tard dans la politique de commande de démarrage.

Étape 1.2. Choisissez un MACPool déjà créé. Vous pouvez choisir d'avoir plusieurs vNIC pour iSCSI sur Fabric-A et Fabric-B ou afin de sélectionner **Activer le basculement**.Dans cet exemple, la vNIC iSCSI n'est connectée qu'au **fabric A** comme le montre cette image :

# Create vNIC

| Name :         | vnic-iscsiboot                                                  |                                                                         |                        |  |  |  |  |
|----------------|-----------------------------------------------------------------|-------------------------------------------------------------------------|------------------------|--|--|--|--|
| MAC Ad         | MAC Address                                                     |                                                                         |                        |  |  |  |  |
| MAC Ac         | ddress Assignment: MACPool(17                                   | 7/24) 🔻                                                                 |                        |  |  |  |  |
| Creat          | e MAC Pool                                                      |                                                                         |                        |  |  |  |  |
| The M<br>The M | AC address will be automatically<br>AC address assignment chang | assigned from the selected pool.<br>e will be effective only after serv | ver reboot.            |  |  |  |  |
|                |                                                                 |                                                                         |                        |  |  |  |  |
| Use vNI        | C Template :                                                    |                                                                         |                        |  |  |  |  |
| Fabric ID      | :      Fabric A                                                 | O Fabric B                                                              | Enable Failover        |  |  |  |  |
| VLAN in L      | AN cloud will take the precedenc                                | e over the Appliance Cloud when                                         | there is a name clash. |  |  |  |  |

Étape 1.3. Sélectionnez le VLAN que le trafic iSCSI est censé utiliser. Cet exemple a le même VLAN iSCSI utilisé par le réseau iSCSI HyperFlex comme illustré dans cette image :

VLAN in LAN cloud will take the precedence over the Appliance Cloud when there is a name clash.

| VLANs VLAN Gr        | oups                  |             |         |
|----------------------|-----------------------|-------------|---------|
| Ty Advanced Filter ↑ | Export  🖶 Print       |             |         |
| Select               | Name                  | Native VLAN | VLAN ID |
|                      | gate_inside_10.2.6.0  | 0           | б       |
|                      | Green-MGMT-10.2.12.0  | 0           | 12      |
| ~                    | hx-inband-iscsi-2014  | ۲           | 2014    |
|                      | Infra_20              | 0           | 20      |
|                      | Orange-MGMT-10.2.21.0 | 0           | 21      |
| CDN Source :   vNIC  | Name OUser Defined    |             |         |
| MTU : 9000           |                       |             |         |

**Note**: Assurez-vous que ce VLAN iSCSI est le VLAN natif. Il s'agit uniquement d'un VLAN natif du serveur à l'interconnexion de fabric et ce VLAN n'a pas besoin d'être natif en dehors des interconnexions de fabric.

Le meilleur pratique iSCSI doit avoir des trames Jumbo, qui ont unn Taille MTU de 9000. Si vous configurez Trames Jumbo, assurez-vous qu'il s'agit de trames Jumbo de bout en bout. Cela inclut le système d'exploitation de l'initiateur.

Étape 1.4. Cliquez sur Enregistrer les modifications et sur Oui comme indiqué dans ces images :

| Save Changes                                                                                                    |                   |
|----------------------------------------------------------------------------------------------------|-------------------|
| Save Changes                                                                                                    | ×                 |
| Your changes:<br>Create: vNIC vnic-iscsiboot (org-root/ls-UCS-BFS-Demo/ether-vnic-iscsiboot)<br>Create: Network hx-inband-iscsi-2014 (org-root/ls-UCS-BFS-Demo/ether-vnic-iscsiboot/if-hx-in<br>Will cause the Immediate Reboot of:<br>Service Profile UCS-BFS-Demo (org-root/ls-UCS-BFS-Demo) [Server: sys/rack-unit-4] | nband-iscsi-2014) |
| Are you sure you want to apply the changes?                                                                                                    |                   |
| Yes                                                                                                    | No                |

Il y en a maintenant deux vNIC pour le profil de service.

Étape 2. Ajoutez une vNIC iSCSI. Choisissez **iSCSI vNICs** et sélectionnez **Ajouter** comme indiqué dans ces images :

#### UCS-BFS-Demo

# ISCSI vNICs vNIC vnic-iscsiboot vNIC vNIC-VM ISCSI vNICs + - ▼Advanced Filter ↑ Export ● Print Name Overlay vNIC Name ISCSI Adapter Policy No data available

Une vNIC iSCSI est maintenant créée.

## **Chauffeur**

**Note**: iSCSI vNIC est un espace réservé iBFT (Boot Firmware Table) pour la configuration de démarrage iSCSI. Il ne s'agit pas d'une vNIC réelle et, par conséquent, une vNIC sous-jacente doit être sélectionnée. N'attribuez pas d'adresse MAC distincte.

(+) Add in Delete (1) Modify

Note: iSCSI vNIC est un espace réservé iBFT (Boot Firmware Table) pour la configuration de démarrage iSCSI. Il ne s'agit pas d'une vNIC réelle et, par conséquent, une vNIC sous-jacente doit être sélectionnée. N'attribuez pas d'adresse MAC distincte.

Étape 2.1. Les **Name (nom)** n'est qu'un identificateur. Dans VLAN, il n'y a qu'un seul VLAN, qui doit être le VLAN natif.Quitter le **Attribution d'adresse MAC** pour **Sélectionner (Aucun utilisé par défaut)** comme le montre cette image :

# Create iSCSI vNIC

| Name                   | bootiscsivnic               |                             |
|------------------------|-----------------------------|-----------------------------|
| Overlay vNIC           | vnic-iscsiboot 🔻            |                             |
| iSCSI Adapter Policy : | <not set=""> 🔻</not>        | Create iSCSI Adapter Policy |
| VLAN :                 | hx-inband-iscsi-2014 (nativ |                             |
| iSCSI MAC Address      |                             |                             |

| MAC Address Assignment: | Select(None used by default) | • |
|-------------------------|------------------------------|---|
| Create MAC Pool         |                              |   |

Étape 2.2. Modifier/Ajouter une stratégie de démarrage. Dans le profil de service, sélectionnez **Boot** Orderas (Commandes de **démarrage**) comme indiqué dans cette image :

| Servers / Service Profiles / root / Service Profile UCS-B |               |         |         |             |               |            |  |
|-----------------------------------------------------------|---------------|---------|---------|-------------|---------------|------------|--|
| <                                                         | General       | Storage | Network | iSCSI vNICs | vMedia Policy | Boot Order |  |
| A                                                         | ctions        |         |         |             |               |            |  |
| N                                                         | lodify Boot P | olicy   |         |             |               |            |  |

Étape 2.3. Vous pouvez modifier la stratégie de démarrage uniquement lorsque d'autres serveurs n'utilisent pas cette stratégie de commande de démarrage. Dans cet exemple, une nouvelle stratégie de démarrage est créée. Le nom est le nom de cette stratégie de démarrage. Si aucun système d'exploitation n'est installé sur le LUN de BOOT, assurez-vous de choisir, par exemple, un **CD-ROM distant**. De cette manière, le système d'exploitation peut être installé via KVM Media. Cliquez sur **Ajouter le démarrage iSCSI** comme indiqué dans ces images :

Modify Boot Policy

| Boot Policy: | default | • |
|--------------|---------|---|
|              |         |   |

Create Boot Policy

# Create Boot Policy

| Name                         | :  | iSCSIBoot      |
|------------------------------|----|----------------|
| Description                  | :  |                |
| Reboot on Boot Order Change  | ;  |                |
| Enforce vNIC/vHBA/iSCSI Name | 9: |                |
| Boot Mode                    | :  | Legacy () Uefi |

#### WARNINGS:

The type (primary/secondary) does not indicate a boot order presence.

The effective order of boot devices within the same device class (LAN/Storage/iSCSI) is determined by PCIe bus scan order. If Enforce vNIC/vHBA/iSCSI Name is selected and the vNIC/vHBA/iSCSI does not exist, a config error will be reported. If it is not selected, the vNICs/vHBAs are selected if they exist, otherwise the vNIC/vHBA with the lowest PCIe bus scan order is used.

| Local Devices         | Boot Order                                                                              |
|-----------------------|-----------------------------------------------------------------------------------------|
| ⊕ CIMC Mounted vMedia | + - Ty Advanced Filter ↑ Export ♣ Print<br>Name Order ▲ vNIC/vH Type LUN Na WWN Slot Nu |
| (+) vNICs             | No data available                                                                       |
| (+) vHBAs             |                                                                                         |
| ⊖ iSCSI vNICs         |                                                                                         |
| Add iSCSI Boot        | 🕈 Move Up 🔸 Move Down 🔟 Delete                                                          |
| (+) EFI Shell         | Set Uefi Boot Parameters                                                                |

Étape 2.4. La **vNIC iSCSI** est le nom de la vNIC iSCSI qui a été créée. Entrez la même valeur que celle illustrée dans cette image et cliquez sur **OK** :

| Add | iSCSI | Boot |  |
|-----|-------|------|--|
|     |       |      |  |

| iSCSI vNIC : | bootiscsivnic |
|--------------|---------------|
|--------------|---------------|

Étape 3. L'exemple de cette étape montre comment créer une entrée de démarrage. Une entrée de démarrage double est possible avec deux vNIC. La cible iSCSI peut toujours être identique. En raison de l'installation du système d'exploitation Windows, il est nécessaire qu'il y ait une entrée de démarrage unique ou un seul chemin d'accès seulement au moment de l'installation. Vous devez revenir ici et ajouter une fois l'installation du système d'exploitation du système d'exploitation du système d'exploitation terminée et que MPIO est configuré. Cette section couvre : MPIO.

Étape 3.1. Sélectionnez le Stratégie de démarrageque vous vient de créer et de développer **iSCSI** comme illustré dans cette image :

# Modify Boot Policy

| Boot Policy:                                         |                                        |                                                 |                                 |                                                 |                                        |                                        |        |
|------------------------------------------------------|----------------------------------------|-------------------------------------------------|---------------------------------|-------------------------------------------------|----------------------------------------|----------------------------------------|--------|
|                                                      |                                        | iSCSIBoot                                       |                                 |                                                 | •                                      |                                        |        |
|                                                      |                                        | Create Boot                                     | Policy                          |                                                 |                                        |                                        |        |
| Name                                                 | :                                      | iSCSIBoot                                       |                                 |                                                 |                                        |                                        |        |
| Description                                          | :                                      |                                                 |                                 |                                                 |                                        |                                        |        |
| Reboot on Boo                                        | ot Order Change :                      | No                                              |                                 |                                                 |                                        |                                        |        |
| Enforce vNIC/                                        | HBA/iSCSI Name :                       | Yes                                             |                                 |                                                 |                                        |                                        |        |
| Boot Mode                                            | :                                      | Legacy                                          |                                 |                                                 |                                        |                                        |        |
| If Enforce vNIC<br>If it is not select<br>Boot Order | /vHBA/ISCSI Name<br>ed, the vNICs/vHBA | is selected and the v<br>s are selected if they | NIC/vHBA/iSC<br>exist, otherwis | SI does not exist, a co<br>e the vNIC/vHBA with | onfig error will be<br>the lowest PCIe | e reported.<br>e bus scan order is use | i.     |
| + - T.A                                              | tvanced Filter A Ex                    | coort 🖷 Print                                   |                                 |                                                 |                                        |                                        |        |
| + - Ty A                                             | dvanced Filter 🔶 Ex<br>Order 🔺         | vNIC/vHBA/iS                                    | Туре                            | LUN Name                                        | WWN                                    | Slot Number                            | Boot N |
| + - Ty Al<br>Name                                    | dvanced Filter 🔶 D<br>Order 🔺<br>1     | vNIC/vHBA/iS                                    | Туре                            | LUN Name                                        | WWN                                    | Slot Number                            | Boot N |
| + - VA                                               | dvanced Filter 🔶 E<br>Order 🔺<br>1     | vNIC/vHBA/iS<br>bootiscsivnic                   | Type<br>Primary                 | LUN Name                                        | WWN                                    | Slot Number                            | Boot N |

Si vous ne voyez pas **Modifier la vNIC iSCSI**, les iSCSI vNIC n'était pas celle que vous avez créée.

Étape 3.2. Choisissez Set iSCSI Boot Parameters. Dans cet exemple, aucune authentification n'est utilisée.L'attribution de nom d'initiateur se fait via un pool IQN. Ce pool IQN peut être créé s'il n'y en a pas.La stratégie d'adresse IP de l'initiateur est un pool d'adresses IP où l'initiateur UCS obtient son adresse IP. Il peut être créé s'il n'y a pas encore de pool d'adresses IP créé, comme illustré dans cette image :

# Set iSCSI Boot Parameters

| Name : bootiscsivnic                                                                                            |                                     |
|----------------------------------------------------------------------------------------------------|-------------------------------------|
| Authentication Profile : <not set=""></not>                                                                     | Create iSCSI Authentication Profile |
| Initiator Name                                                                                                  |                                     |
| Initiator Name Assignment: IQNPool(2/5) 🔻                                                                       |                                     |
| Initiator Name :                                                                                                |                                     |
| Create IQN Suffix Pool                                                                                          |                                     |
| Reset Initiator Name                                                                                            |                                     |
| The IQN will be assigned from the selected pool.<br>The available/total IQNs are displayed after the pool name. |                                     |
| Initiator IP Address Policy: iSCSI-IP-Pool(2/4) 🔻                                                               |                                     |
| IPv4 Address : 0.0.0.0                                                                                          |                                     |
| Subnet Mask : 255.255.255.0                                                                                     |                                     |
| Default Gateway : 0.0.0.0                                                                                       |                                     |
| Primary DNS : 0.0.0.0                                                                                           |                                     |
| Secondary DNS : 0.0.0.0                                                                                         |                                     |
| Create IP Pool                                                                                                  |                                     |
| The IP address will be automatically assigned from the sele                                                     | ected pool.                         |

Bien sûr, il est possible d'attribuer des adresses IP manuellement.

Étape 3.3. Faites défiler la liste vers le bas et sélectionnez **iSCSI Static Target Interface** et cliquez sur **Add** comme illustré dans cette image :

| Name | Priority | Port    | Authentication Pr | iSCSI IPV4 Addre |
|------|----------|---------|-------------------|------------------|
|      |          | ١       | vo data available |                  |
|      |          |         |                   |                  |
|      |          |         |                   |                  |
|      |          |         |                   |                  |
|      |          |         |                   |                  |
|      |          |         |                   |                  |
|      |          | (+) Add | d 🕅 Delete 🕜 Info |                  |

Étape 3.4. Le **nom de la cible iSCSI** est l'IQN cible iSCSI HyperFlex documenté au moment de la configuration de la cible HyperFlex.L'**adresse IPv4** est l'adresse IP du cluster iSCSI HyperFlex.L'**ID de LUN** est l'ID de LUN qui est documenté au moment de la configuration de la cible HyperFlex, comme illustré dans cette image :

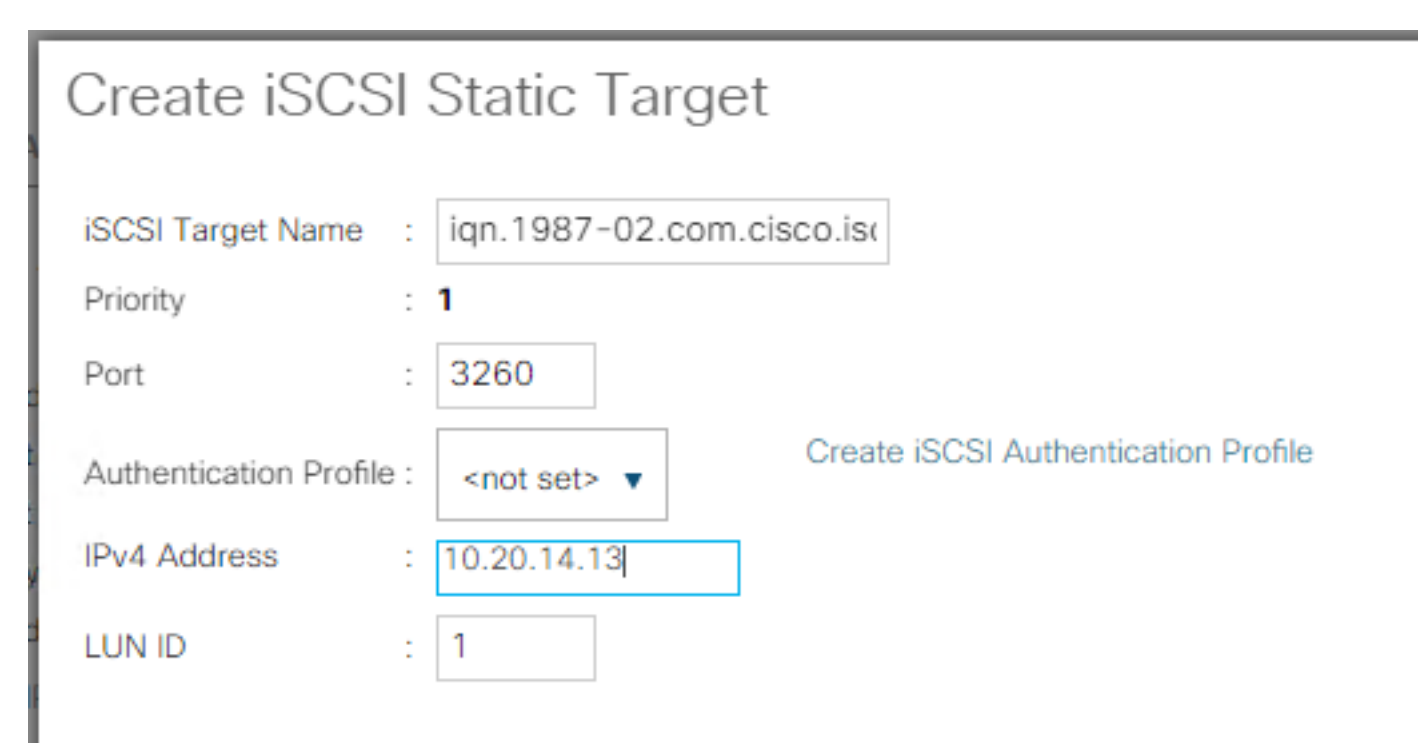

Étape 3.5. Choisissez **OK** et **Yes** afin de modifier la stratégie de démarrage comme indiqué dans ces images :

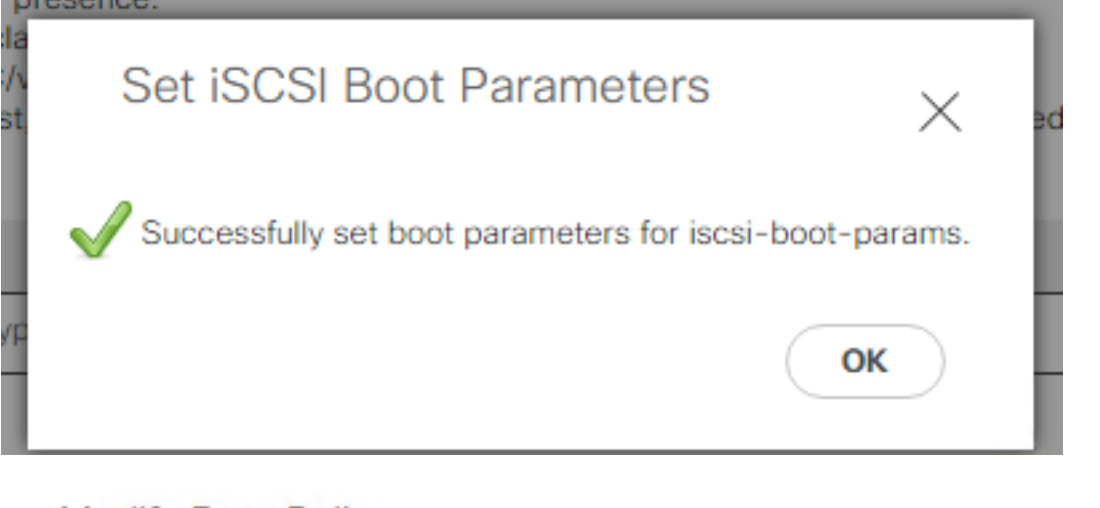

## Modify Boot Policy

 Your changes:

 Modify: Service Profile UCS-BFS-Demo (org-root/ls-UCS-BFS-Demo)

 Property: Boot Policy Name

 Modify: boot-vnic-bootiscsivnic (org-root/ls-UCS-BFS-Demo/iscsi-boot-params/boot-vnic-bootiscsivnic)

 Property: MAC Pool

 Will cause the Immediate Reboot of:

 Service Profile UCS-BFS-Demo (org-root/ls-UCS-BFS-Demo) [Server: sys/rack-unit-4]

 Are you sure you want to apply the changes?

 Press Yes to disregard the warning and submit changes, No to quit the wizard or Cancel to make changes to the current configuration.

 Yes
 No

Étape 4. Rechercher IQN initiateur. L'IQN de l'initiateur UCS n'apparaît pas dans le profil lorsque cette configuration est utilisée. Accédez à **SAN** et choisissez les **pools IQN** utilisés comme illustré dans cette image :

- Pools
  - ▼ root
    - IQN Pools
      - Pool default

Pool IQNPool

server:1 - server:5

Étape 4.1. Notez l'IQN du profil comme indiqué dans cette image :

х

Ce nom d'initiateur doit être configuré dans le **groupe d'initiateurs** HyperFlex lié au LUN cible HyperFlex où le serveur se connecte à le démarrage SAN, comme illustré sur cette image :

| Edit Initiator Grou | q                      | ⊘⊗             |
|---------------------|------------------------|----------------|
| Name                | BESDemo                |                |
| Initiators          | SI SDEING              |                |
| Initiator IQN       |                        | Add Initiators |
|                     |                        |                |
| iqn.2021-07.loc     | al.hx.cluster:server:5 | T .            |

Lorsque vous utilisez un pool, le nom IQN est inconnun à l'avance. Si vous créez un IG avec tous les iIQN initiateur, ces initiateurs peuvent voir tous les mêmes LUN de la cible. Il peut s'agir d'une situation qui n'est pas souhaitée.

Résultat :

Démarrage SAN à partir de HyperFlex LUN iSCSI comme le montre cette image :

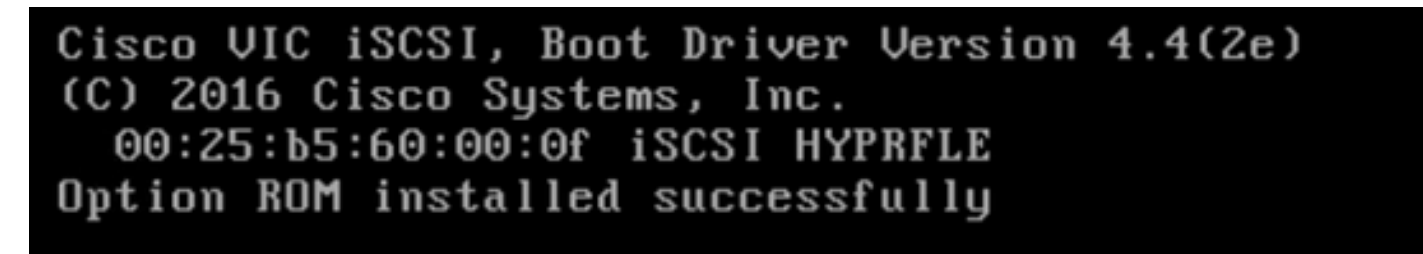

Installez un système d'exploitation sur le LUN de démarrage si aucun système d'exploitation n'est installé sur le LUN, comme illustré dans cette image. L'ESXi est installé sur le LUN, et après l'installation, il démarre à partir de ce LUN :

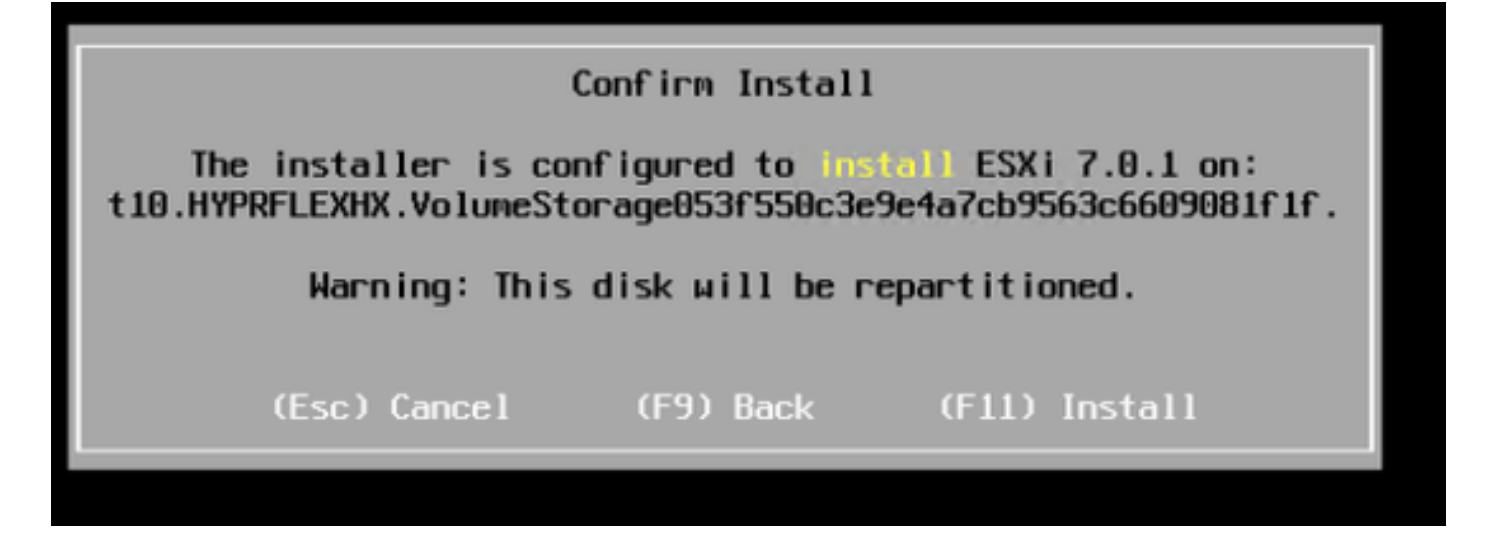

Dépanner le démarrage iSCSI sur l'interface de ligne de commande d'UCS Manager :

En cas d'erreur de configuration, l'erreur Initialize 1 s'affiche comme indiqué dans cette image :

Cisco VIC iSCSI, Boot Driver Version 4.4(2e) (C) 2016 Cisco Systems, Inc. Initialize error 1

Différentes causes peuvent donner cette erreur.L'interface de ligne de commande d'UCS Manager peut obtenir plus d'informations sur l'erreur d'initialisation. SSH à UCS-Manager et connexion. Dans notre exemple, le serveur 4 a le profil de service, et il n'y a qu'un MLOM présent. Cela donne la valeur de **4/1**. Tapez les commandes dans l'interface de ligne de commande d'UCS Manager, comme illustré dans cette image :

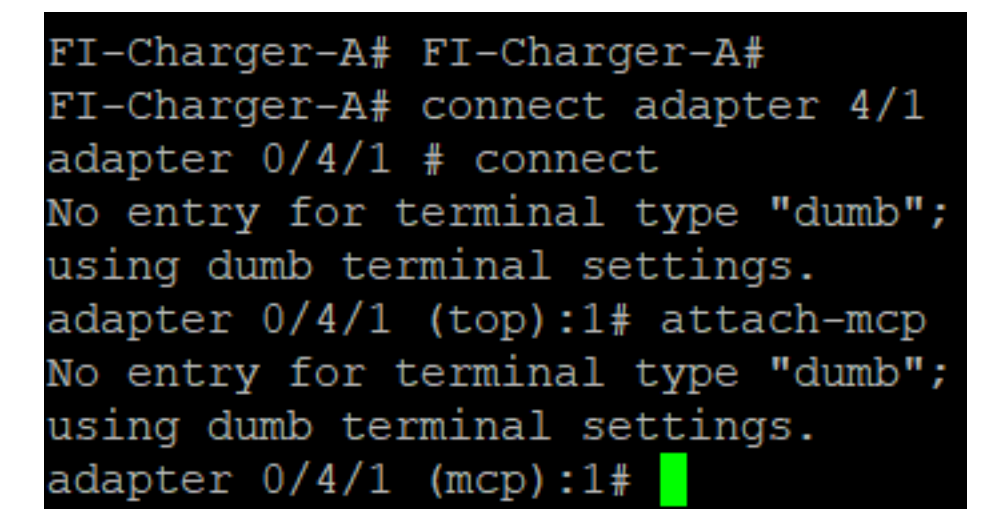

Lorsque vous tapez **aide**, vous voyez toute une liste de commandes qui sont maintenant possibles. Les commandes de l'iSCSI cLa configuration est la suivante :

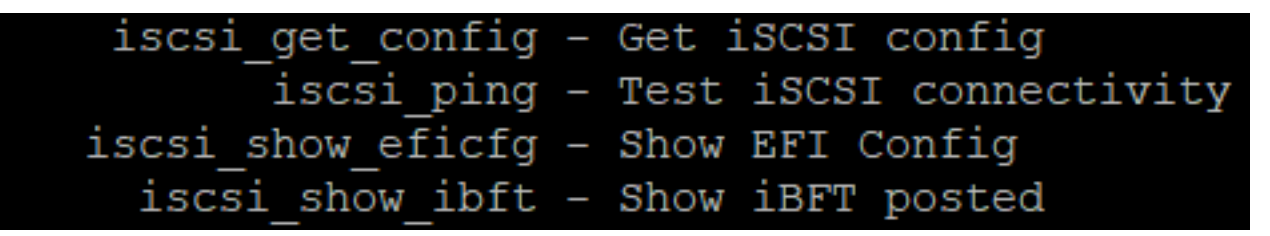

Problème 1 : Statistiques Ping : En cours

Sur la session SSH, tapez iscsi\_get\_configet vérifiez le résultat comme illustré dans cette image :

```
nic iSCSI Configuration:
vnic id: 15
             host id: 0
          link state: Up
       Initiator Cfg:
     initiator state: ISCSI INITIATOR READY
initiator_error_code: ISCSI_BOOT_NIC_NO_ERROR
                vlan: 0
         dhcp status: false
                 IQN: iqn.2021-05.ucs.local:UCSServer:10
             IP Addr: 10.3.112.101
         Subnet Mask: 255.255.255.0
            Gateway: 10.3.112.254
         Target Cfg:
         Target Idx: 0
               State: ISCSI TARGET LOGIN
          Prev State: ISCSI_TARGET_DISABLED
        Target Error: ISCSI TARGET NO ERROR
                 IQN: iqn.1987-02.com.cisco.iscsi:UCS1SanBoot
             IP Addr: 10.3.12.13
                Port: 3260
            Boot Lun: 1
          Ping Stats: In Progress
adapter 0/1/1 (mcp):37#
```

Les **Statistiques Ping** est **En cours**.Cela signifie que iL'initiateur ne peut pas envoyer de requête ping à l'adresse IP du cluster iSCSI HyperFlex. Vérifier le chemin réseau à partir de les ilnitiateur de la cible iSCSI HyperFlex. Dans notre exemple, IP iSCSI de l'initiateur aL'adresse se trouve en dehors du sous-réseau iSCSI configuré sur le cluster HyperFlex. L'adresse IP de l'initiateur doit être ajoutée à la liste des autorisations iSCSI HyperFlex.Accédez à l'adresse IP du cluster HyperFlex et entrez la commande suivante :

hxcli iscsi allowlist add -p

Afin de vérifier si l'adresse IP de l'initiateur se trouve dans aliste déroulante, utilisez la commande :

hxcli iscsi allowlist show Problème 2 : Erreur cible : « ISCSI\_TARGET\_LOGIN\_ERROR » Sur la session SSH, tapez **iscsi\_get\_config**et vérifiez le résultat comme illustré dans cette image : adapter 0/1/1 (mcp):5# iscsi\_get\_config

vnic iSCSI Configuration: vnic id: 15 host id: 0 link state: Up Initiator Cfg: initiator state: ISCSI INITIATOR READY initiator error code: ISCSI BOOT NIC NO ERROR vlan: 0 dhcp status: false IQN: iqn.2021-05.ucs.local:UCSServer:10 IP Addr: 10.3.112.101 Subnet Mask: 255.255.255.0 Gateway: 10.3.112.254 Target Cfg: Target Idx: 0 State: INVALID Prev State: ISCSI TARGET GET SESSION INFO Target Error: ISCSI TARGET LOGIN ERROR IQN: HX IP Addr: 10.3.112.13 Port: 3260 Boot Lun: 0 Ping Stats: Success (20.260ms) adapter 0/1/1 (mcp):6# adapter 0/1/1 (mcp):6# adapter 0/1/1 (mcp):6#

L'erreur cible est ISCSI\_TARGET\_LOGIN\_ERROR. Si l'authentification est utilisée, vérifiez le nom et les secrets. Assurez-vous que l'IQN de l'initiateur se trouve dans le groupe d'initiateurs HyperFlex et qu'il est lié à une cible.

Problème 3 : Erreur cible : "ISCSI\_TARGT\_GET\_HBT\_ERROR »

Sur la session SSH, tapez iscsi\_get\_configet vérifiez le résultat comme illustré dans cette image :

```
vnic id: 15
             host id: 0
          link state: Up
       Initiator Cfg:
     initiator state: ISCSI INITIATOR READY
initiator error code: ISCSI BOOT NIC NO ERROR
                vlan: 0
         dhcp status: false
                 IQN: iqn.2021-05.ucs.local:UCSServer:10
             IP Addr: 10.3.112.101
         Subnet Mask: 255.255.255.0
             Gateway: 10.3.112.254
          Target Cfg:
          Target Idx: 0
               State: INVALID
          Prev State: ISCSI TARGET GET LUN INFO
        Target Error: ISCSI TARGET GET HBT ERROR
                 IQN: iqn.1987-02.com.cisco.iscsi:UCS1SanBoot
             IP Addr: 10.3.112.13
                Port: 3260
            Boot Lun: 0
          Ping Stats: Success (20.496ms)
adapter 0/1/1 (mcp):29#
```

L'erreur cible est ISCSI\_TARGET\_GET\_HBT\_ERROR. Dans la configuration de la LUN BOOT, un ID de LUN incorrect a été utilisé. Dans ce cas, la LUN de BOOT a été définie sur 0, et doit avoir été attribuée à1.

Configuration de démarrage SAN en cours :

Le démarrage SAN à partir d'HyperFlex iSCSI doit fonctionner lorsque le iSCSI cLa configuration est correcte et vous avez la sortie comme illustré dans cette image :

```
adapter 0/1/1 (mcp):50# iscsi_get_config
```

```
vnic iSCSI Configuration:
```

```
vnic id: 15
             host id: 0
          link state: Up
       Initiator Cfg:
     initiator state: ISCSI INITIATOR READY
initiator error code: ISCSI BOOT NIC NO ERROR
                vlan: 0
         dhcp status: false
                 IQN: iqn.2021-05.ucs.local:UCSServer:10
             IP Addr: 10.3.112.101
         Subnet Mask: 255.255.255.0
             Gateway: 10.3.112.254
          Target Cfg:
          Target Idx: 0
               State: ISCSI TARGET READY
          Prev State: ISCSI TARGET DISABLED
        Target Error: ISCSI TARGET NO ERROR
                 IQN: iqn.1987-02.com.cisco.iscsi:UCS1SanBoot
             IP Addr: 10.3.112.13
                Port: 3260
            Boot Lun: 1
          Ping Stats: Success (20.598ms)
        Session Info:
          session id: 0
         host number: 0
          bus number: 0
           target id: 0
adapter 0/1/1 (mcp):51# adapter 0/1/1 (mcp):51#
adapter 0/1/1 (mcp):51#
```

## **Configurer IMM**

Conditions préalables:

• Les interconnexions de fabric sont revendiquées dans Intersight

• Intersight Le profil de serveur est déjà créé et est attaché à un serveur Diagramme du réseau: La topologie physique du réseau de la configuration est la suivante :

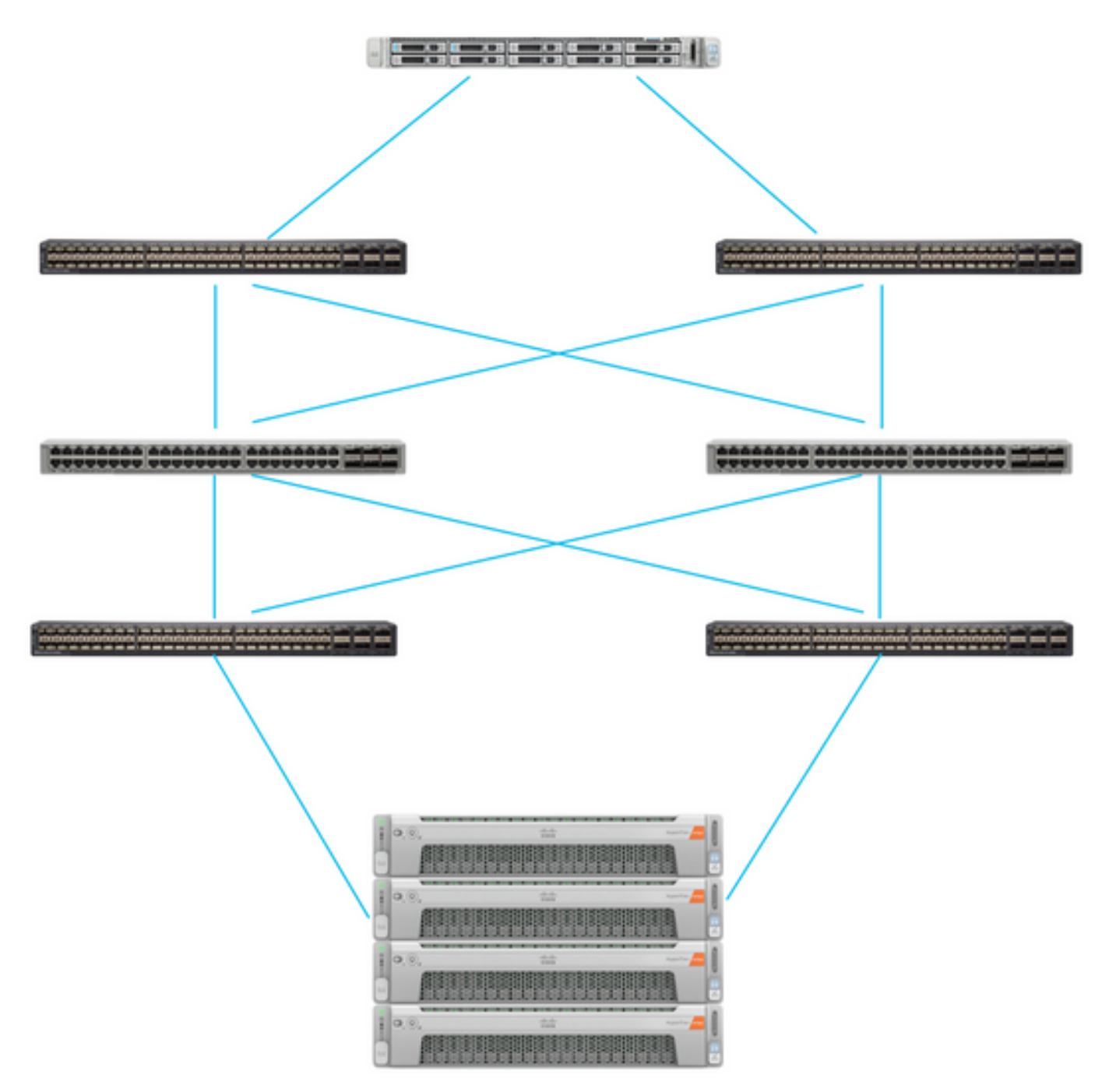

Le serveur UCS est dans IMM et contrôlé via Intersight. Les deux commutateurs Nexus ont une connexion VPC à différentes paires Interconnexion de fabric. Chaque noeud HyperFlex connecte la carte réseau aux interconnexions de fabric A et B. Un réseau VLAN iSCSI de couche 2 est configuré sans délai de périphérique de couche 3 pour le démarrage SAN.

Workflow :

Les étapes à suivre pour configurer le démarrage SAN à partir du LUN iSCSI HyperFlex sont les suivantes :

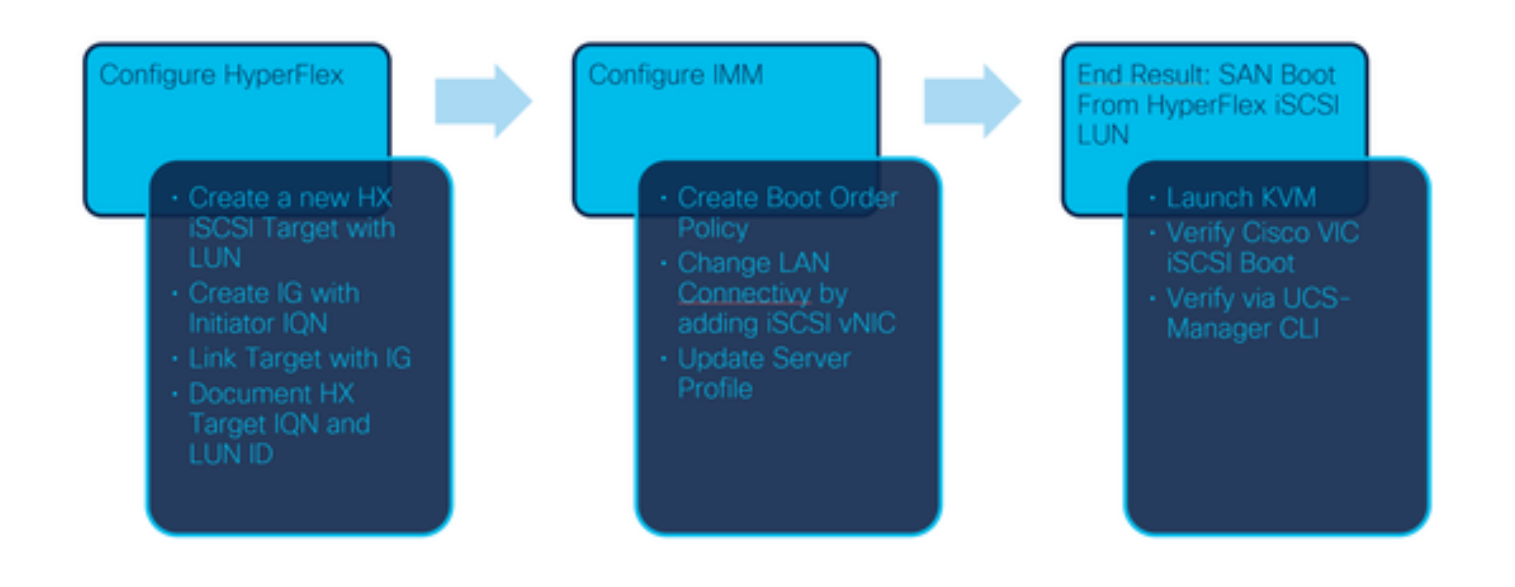

Étape 1. Pour vous connecter à Intersight, utilisez <u>https://intersight.com</u> comme indiqué sur cette image :

| INTE                                                                 | RSIGHT                                           |
|----------------------------------------------------------------------|--------------------------------------------------|
| <b>Cisco ID</b><br>If you do not have a Cisco ID,<br>create one here | Single Sign-On (SSO) ①<br>Email                  |
| Sign In with Cisco ID<br>Don't have an Intersight                    | Sign In with SSO<br>t Account? Create an account |

Étape 2. Créez une nouvelle stratégie de commande de démarrage. Une nouvelle stratégie de commande de démarrage est créée pour ce serveur.Choisissez **Configure > Policies** comme indiqué dans cette image :

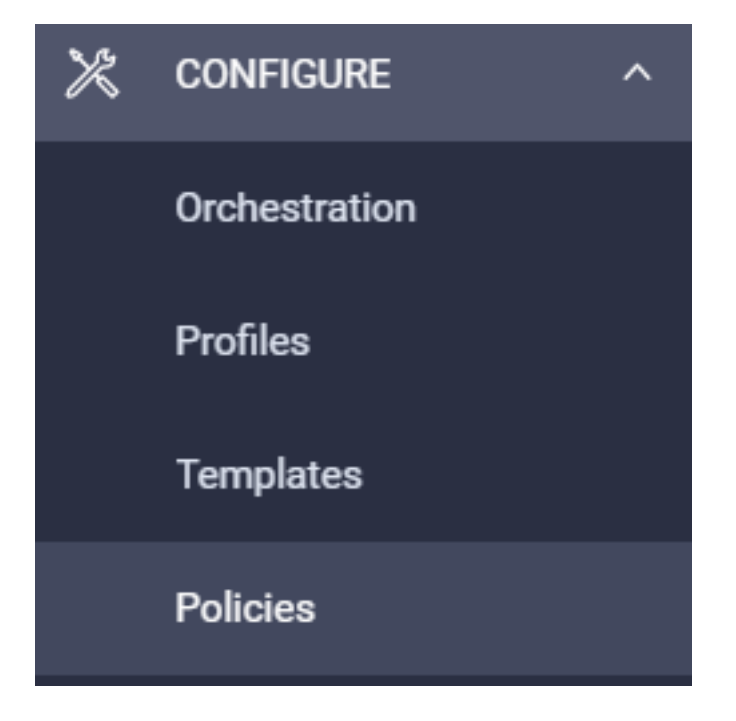

Étape 2.1. Cliquez sur **Créer une stratégie** dans le coin supérieur droit, comme illustré dans cette image :

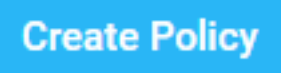

Étape 2.2. À gauche, sélectionnez **Serveur UCS**. Choisissez **Boot** Orderdans les stratégies comme indiqué dans cette image et cliquez sur **Start** :

|                                | Select Policy Type             |
|--------------------------------|--------------------------------|
| Filters                        | Q Search                       |
| PLATFORM TYPE                  | Adapter Configuration          |
| All                            | BIOS                           |
| <ul> <li>UCS Server</li> </ul> | <ul> <li>Boot Order</li> </ul> |
|                                |                                |

Étape 2.3. À **l'étape 1**., donnez-lui un **nom** unique comme indiqué dans cette image et cliquez sur **Suivant** :

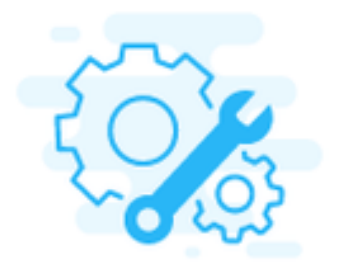

# Step 1 General

Add a name, description and tag for the policy.

Organization \*

default

Name \*

IMMBFSServer3

Set Tags

Description //

Étape 2.4. À **l'étape 2**., sélectionnez **Serveur UCS (connecté à FI)**. Pour cet exemple, laissez le **mode de démarrage configuré** sur **Legacy**. Développez l'option **Ajouter un périphérique de démarrage** et sélectionnez **Démarrage iSCSI** comme illustré dans cette image :

|                                              | Step 2<br>Policy Details<br>Add policy details                 |
|----------------------------------------------|----------------------------------------------------------------|
|                                              | All Platforms UCS Server (Standalone) UCS Server (FI-Attached) |
| Configured Boot Mode ③                       |                                                                |
| Legacy Unified Extensible Firmware Interface | (UEFI)                                                         |
| Add Boot Device   ~                          |                                                                |
| iSCSI Boot                                   |                                                                |
| Local CDD                                    |                                                                |
| Local Disk 👌                                 |                                                                |

Étape 2.5. Donnez-lui un **nom de périphérique** et un **nom d'interface** comme indiqué dans cette image :

| <ul> <li>iSCSI Boot (IMMBFSServer3)</li> </ul> |   |                  | Cnabled   📋 |   |
|------------------------------------------------|---|------------------|-------------|---|
| Device Name *                                  |   | Interface Name * |             |   |
| IMMBFSServer3                                  | 0 | iscsibootvnic    |             | 0 |
|                                                |   |                  |             |   |

LaLe nom de l'interface doit être un documented, et il est utilisé pour créer une nouvelle vNIC. Cliquez sur **Créer**, une fenêtre contextuelle doit s'afficher à l'écran comme le montre cette image :

| $\oslash$ | Successfully created policy | Create Policy<br>Close |   |
|-----------|-----------------------------|------------------------|---|
|           | IMMBFSServer3               |                        | • |

Étape 3. Modifiez la connectivité LAN. Une nouvelle **connectivité LAN** peut être créée. Dans cet exemple, la connectivité LAN actuelle du profil de serveur est modifiée.Recherchez la stratégie utilisateur dans la vue d'ensemble **des stratégies** comme indiqué dans cette image :

| 0 | 0 🗓 🔍     | Search IMMBFSLan $_{\rm X}$ | Add Filter    |                  |
|---|-----------|-----------------------------|---------------|------------------|
|   | Name      | ¢                           | Platform Type | Туре             |
|   | IMMBFSLan |                             | UCS Server    | LAN Connectivity |

Étape 3.1. Choisissez Modifier la stratégie comme indiqué dans cette image :

| CONFIGURE > Pol             | icies > MM0FSLan              |               |            |               |           | Q 239 A 273         | B 1           | ր ու գ              |                  | Joset Van Der N         | lade j      |  |
|-----------------------------|-------------------------------|---------------|------------|---------------|-----------|---------------------|---------------|---------------------|------------------|-------------------------|-------------|--|
|                             |                               |               |            |               |           |                     |               |                     |                  | Edit Pe                 | ŝγ          |  |
| Details                     |                               | Usage         |            |               |           |                     |               | Configu             | ration           |                         |             |  |
| Name<br>Description<br>Type | MMARFSLan<br>LAN Connectivity | Q, Add Filter |            | 1 items f     | ound 17 ~ | per page (c) (c) of | 1 2 2 6       | IQN ADD<br>IQN Pool | cation Type<br>I | ion 2021 07 local ba na | Itatic<br>, |  |
| Usage<br>Last Update        | 1<br>3 hours ago              | Name          | : Status : | Platform Type | Type      | : Device Name       | Last Update : | Placeme             | ent Mode         | Manual sNICs Place      | ment        |  |
| Organization                | default.                      | MMEPS         | 0 OK       | UCS Server    | Profile   | C220-WMP24490       | 1 of 1 D      | Quố                 | soure stack more |                         | no          |  |
| Tags                        | Set                           |               |            |               |           |                     |               | Dh lfs              | 1                |                         | -           |  |

Dans ce cas, le nom de la stratégie est **IMMBFSLan**. Il existe déjà une vNIC dans cette configuration. Ne modifiez rien à **l'étape 1**. comme illustré dans cette image et cliquez sur **Suivant:** 

|                                                        | 0                         | Step 1<br>General<br>Add a name, der | scription and tag for t | he policy.       |                       |             |   |
|--------------------------------------------------------|---------------------------|--------------------------------------|-------------------------|------------------|-----------------------|-------------|---|
| Organization *<br>default                              |                           | v                                    | Name *<br>IMMBFSLan     |                  |                       |             |   |
| Target Platform O<br>UCS Server (Standalone)           |                           | hed)                                 | Set Tags                |                  |                       |             |   |
| Description                                            |                           | .d<br><= 1024                        |                         |                  |                       |             |   |
| Original Server Profiles     This policy is associated | with the Server Profile(s | ) shown below. Changes y             | ou make to this policy  | y will impact th | he Server Profile(s). |             |   |
| Q, Add Filter                                          |                           |                                      | 1 items found           | 17 ~ per         | page 🖂 < _1           | of 1 D N    | 0 |
| Name :                                                 | Status :                  | Platform Type                        | Туре                    | : Devi           | ice Name              | Last Update | ÷ |
| IMMBES                                                 | ○ 0K                      | UCS Server                           | Profile                 | C22              | 0-WMP2449008W         | 3 hours ago |   |

Étape 3.2. À l'étape 2., choisissez Ajouter une vNIC comme indiqué dans cette image :

| A | Add VNIC |         |           |         |           |          |         |  |  |  |
|---|----------|---------|-----------|---------|-----------|----------|---------|--|--|--|
| 8 | / 0      |         |           |         |           |          | $\odot$ |  |  |  |
|   | Name     | Slot ID | Switch ID | PCILInk | PCI Order | Failover | ş       |  |  |  |
|   | vnio-vm  | MLOM    | A         | 0       | 0         | Disabled |         |  |  |  |
| 1 | 0        |         |           |         |           |          |         |  |  |  |

Étape 4. Modifiez le profil de serveur. La stratégie de connectivité LAN a été mise à jour et l'**ordre de démarrage** doit être modifié dans ce profil de serveur. Choisissez **CONFIGURE > Profiles** dans la barre de gauche afin de localiser le profil de serveur UCS, comme illustré dans cette image :

| CONFIGURE > Profiles |                          |     |                  |          |               | ٥             | 260    | 5 🔺 276           | ß           | <b>¢</b> 214 Ω | 0            | 0           | Joost Van Der I  | Made <u>.Q.</u> |
|----------------------|--------------------------|-----|------------------|----------|---------------|---------------|--------|-------------------|-------------|----------------|--------------|-------------|------------------|-----------------|
| Hy                   | perFlex Cluster Profiles | UCS | Chassis Profiles | UCS Doma | n Profiles    | UCS Server Pr | ofiles | Kubernetes Ciu    | ister Profi | es             |              | •           | reate UCS Server | Profile         |
|                      | 2001 9                   | Add | Filter           |          |               |               |        | G Export          | 1 10        | rms found      | 7 🗸 per page | K ( _ 1     | of 1 > >         | 0               |
| 0                    | Name                     | :   | Status           | :        | Target Platfo | m :           | UC     | S Server Templati | •           | Server         |              | Last Updati | • •              | ş               |
|                      | IMM8FS                   |     | ⊗ OK             |          | UCS Server (F | FI-Attached)  |        |                   |             | HX-Camero-3    |              | Jul 13, 202 | 1 1:09 PM        |                 |

Le profil UCS peut être sélectionné directement à partir du serveur UCS, comme l'illustre cette image :

| Name 0         | Health 0  | Contract Status | Management IP 0 | Model C        | CPU Capacity 🕥 🔅 | Memory Capacity ( 3 | UCS Domain | HX Cluster | Server Profile | ÷ |
|----------------|-----------|-----------------|-----------------|----------------|------------------|---------------------|------------|------------|----------------|---|
| () HX-Camero-3 | O Healthy | Not Covered     | 10.3.11.108     | UCSC-C220-M5SX | 128.0            | 384.0               | HX-Camero  |            | IMMBFS         | 0 |

Le nom doit être utilisé dans la stratégie de commande de démarrage. Le serveur n'a qu'une seule carte réseau, la carte MLOM. Ceci doit être configuré dans l'ID de logement.Laissez la liaison PCI à 0. L'ID de commutateur de cet exemple est A, et la commande PCI est le numéro de la dernière vNIC qui est 1. Les Politique de contrôle du réseau Ethernet, QoS Ethernet, et Carte Ethernet peuvent avoir des valeurs par défaut. La meilleure pratique pour iSCSI est d'avoir un MTU de 9000, qui peut être configuré dans la stratégie QoS Ethernet.

Étape 4.1. Choisir **Stratégie de groupe réseau Ethernet > Sélectionner une stratégie**comme le montre cette image :